## Wells Fargo Secure Message Center

## How to reset your Secure Message Center password

If you forgot your password or need to change it, you can quickly reset your password following these steps. Once reset, you can log back in to read and reply to your secure messages.

- 1. Click on Open Message or navigate to <u>https://securemail.wf.com</u>
- 2. From the Forgot your password box, click Reset

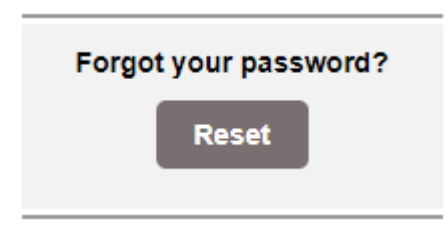

- 3. Enter the email address that received the secure message.
  - a) Enter a new password
  - b) Re-enter New Password
  - c) Click Register

WELLS FARGO

| WELLS<br>FARGO   |                                                                                                    |
|------------------|----------------------------------------------------------------------------------------------------|
| Register Account |                                                                                                    |
|                  | Email Address:                                                                                                    |
|                  | Password:                                                                                                    |
|                  | Re-enter Password:                                                                                                    |
|                  | Password Rules                                                                                                    |
|                  | Passwords must be at least 8 characters in length, and meet 2 of the following conditions: <ul> <li>Contain both alphabetic and numeric characters</li> <li>Contain both uppercase and lowercase characters</li> </ul> |
|                  | <ul> <li>Contain at least one special character, such as: ~!@#\$%^&amp;</li> <li>Passwords cannot match email address.</li> </ul>                                                                                      |
|                  | Cancel Register                                                                                                    |

4. Account Change Confirmation (screen)

| WELLS<br>FARGO<br>Account Change Confirmation                                                                                                    |
|----------------------------------------------------------------------------------------------------|
| A confirmation email has been sent to your email address for this Wells Fargo mailbox. After you receive the confirmation email, please follow the instructions to activate the changes. |
|                                                                                                    |
| This service is hosted by Zix on behalf of Wells Fargo More Information                                                                                                    |
| Secured by ZIX                                                                                                    |

- Your email account will receive a message from Wells Fargo Notification
   (notification@securemail.wellsfargo.com). Please click the link and follow the instructions to activate your secure email password.
- 6. Change Password (web page)
  - a. Click Activate

| WELLS<br>FARGO                        |                                                         |  |  |  |
|---------------------------------------|---------------------------------------------------------|--|--|--|
| Change Password                       |                                                         |  |  |  |
| Your Wells Fargo password is pending. |                                                         |  |  |  |
|                                       |                                                         |  |  |  |
|                                       | To activate your new password, select the button below: |  |  |  |
|                                       | Activate                                                |  |  |  |
|                                       | To decline your new password, select the button below:  |  |  |  |
|                                       | Decline                                                 |  |  |  |

## 7. Activation Successful (web page)

a. Click Continue

| WELLS<br>FARGO                                                                                   |  |
|--------------------------------------------------------------------------------------------------|--|
| Activation Successful                                                                            |  |
| You have successfully activated your new password. Click Continue to return to the Sign In page. |  |
| Continue                                                                                         |  |
| Note: Your password is important. Please store it in a safe place.                               |  |

8. Enter your email address, new password, and click Sign In

| WELLS<br>FARGO<br>Welcome to the Wells Fa | rgo Secure Message Center |          |
|-------------------------------------------|---------------------------|----------|
|                                           |                           |          |
|                                           | Email Address:            |          |
|                                           |                           |          |
|                                           | Password:                 | Sign In  |
|                                           |                           | olan III |
|                                           |                           |          |
|                                           | Remember Me               |          |